| 致    | Epson 愛用者                                                                                                |
|------|----------------------------------------------------------------------------------------------------|
| 文件來源 | Epson 客服中心                                                                                               |
| 主題敘述 | 如何透過電腦的印表機監控程式更改印表機內定值設定                                                                                 |
| 適用機型 | LQ-635C, LQ-690C, LQ-690CII, LQ-690CIIN, LQ-2190C, LQ-2090CII,<br>LQ-2090CIIN, DLQ-3500CII, DLQ-3500CIIN |

**內文說明**:如何透過電腦的印表機監控程式更改點陣印表機的內定值設定

### 範例機型&作業系統:LQ-690CII,WINDOWS11-64Bit

#### 步驟1: 請至 http://epson.sn/ 官方導航式安裝網頁。

步驟2: 在搜尋欄輸入您的產品型號。

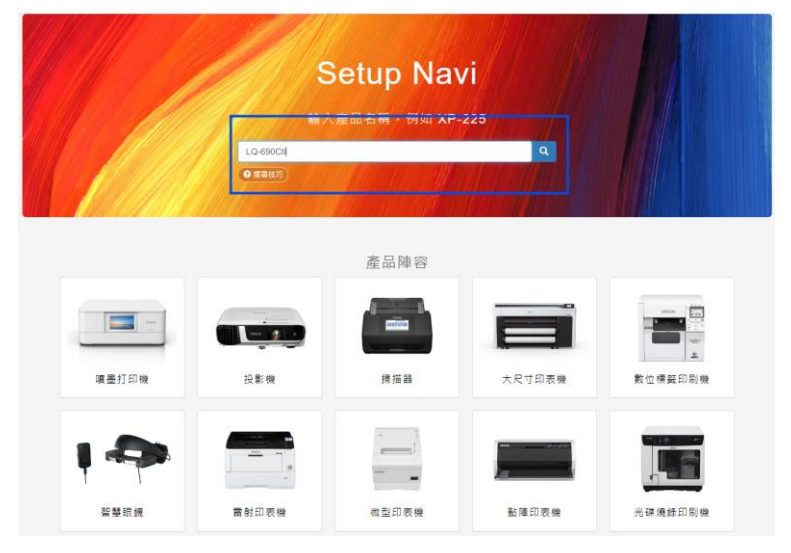

步驟3:出現 LQ-690CIIN 歡迎使用頁面,點選 [軟體]。

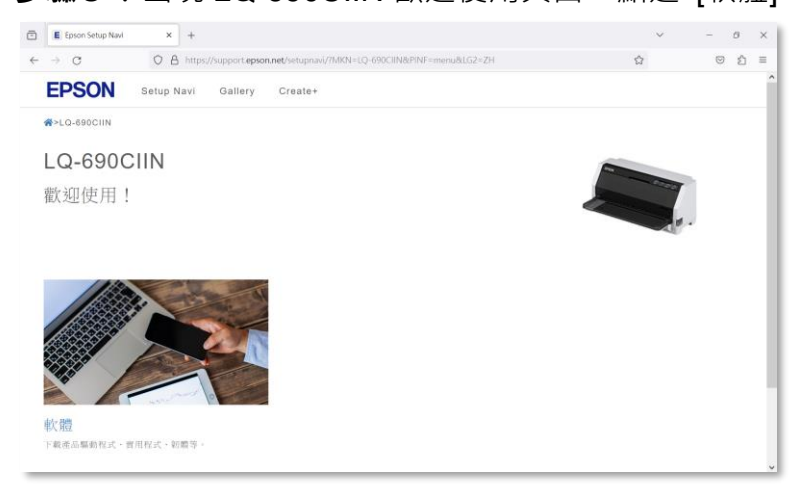

# 步驟 4: 勾選 [同意]·然後下載 EPSON Status Monitor 3 / EPSON Printer Setting Disk for LQ-690CII/LQ-690CIIN。

| >LQ-690CII>Software                                                                                            |                                                                          |
|----------------------------------------------------------------------------------------------------|--------------------------------------------------------------------------|
| Q-690CII                                                                                                    |                                                                          |
| x體列表                                                                                                    |                                                                          |
| —————————————————————————————————————                                                                          |                                                                          |
| · · · · · · · · · · · · · · · · · · ·                                                                          |                                                                          |
| 至您也於黃國。此仍女存著19個王第23個別優丽。第22個包負長的單力的件看規定。結構制您向法官或陪審團法院帶求<br>仲裁常業體業單之外者。可採用素22.7倍「還徑還出」。                         | 救调的能力,並放棄您就特定爭選參 <b>與集體訴訟或集體仲裁的權利,對</b> 做詐除在                             |
| 著您在意渊赐贾氏產品。則適用此份文件第24-36级,第25及第28线中將敘述此些修款所適用的時職,第24-36候中的资<br>36倍。                                            | \$利法令保護將無法被評除於法律之外,期示於此協議中的其他條款潰遷守第24。                                   |
| 此為您(保人紅雲鐵,以下稱「您」)與得工業管生公司(包括其论署公司,以下稱「美醫士」)之間為所附的軟種經巧<br>(「本協議」)。此軟種由委管主及其供應商提供,僅供與刻厚的委管生品填電與透過意品(「委管主硬種」)共同使用 | 1、包括任何相關文件、範疇或更新(以下端「軟體」)所發訂的法律協議<br>B,但安頓、福製或以其他方式使用軟體前,您需營購及同意本協議的條款和條 |
|                                                                                                    |                                                                          |
| 同意軟體許可                                                                                                    |                                                                          |
| ]]] 意教義許可<br>Q-699CII/LQ-699CIIN Printer Driver(+ Cat File)                                                    | 馬送 🙆 下載 🛓                                                                |

**步驟 5:**將下載完成的壓縮檔(LQ-690CII\_LQ-690CIIN\_1000\_21\_STM.zip)解壓縮至桌面, 可以得到 LQ-690CII\_LQ-690CIIN\_1000\_21\_STM 的資料夾。

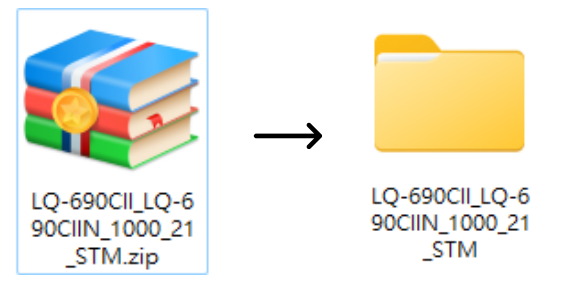

步驟 6:開啟 LQ-690CII\_LQ-690CIIN\_1000\_21\_STM 的資料夾,再開啟 Data 資料夾,

接著依照您的電腦作業系統選擇 STM3 的資料夾。

附註:32 位元作業系統,請開啟 STM3 資料夾;64 位元作業系統,請開啟 STM3x64 資料夾。

#### 步驟7: 雙擊 STMSETUP.EXE 檔案。

步驟8:點選您要安裝的機型,按下「確定」。

| N EPSON印表機監控程式3安裝程式                 |                       | ×   |  |  |  |
|-------------------------------------|-----------------------|-----|--|--|--|
| EPSON印表機監控程式3                       |                       | 1   |  |  |  |
| EPSON LQ-690CII ESC/P2              | EPSON LQ-690CIIN ESC, | /P2 |  |  |  |
| ,<br>EPSON印表機監控程式可用來檢查印表機狀態及顯示列印進度。 |                       |     |  |  |  |
| 版本7.9.6TC                           |                       |     |  |  |  |
|                                     |                       |     |  |  |  |
|                                     |                       |     |  |  |  |
|                                     |                       |     |  |  |  |
|                                     |                       |     |  |  |  |
|                                     | 確定                    | 取満  |  |  |  |

步驟 9:安裝完成後,將滑鼠移到左下角開始 鍵按右鍵,選擇 [設定],點選 [藍芽與裝置],點選 [印表機與掃描器],點選您的 [型號],開啟 [印表機內容]。

## 步驟 10:在印表機內容視窗中點選 [工具] 頁籤,再點選 [印表機設定(S)]。

| EPS | ON LQ-69    | OCII ESC/I | 2 内容                |         |       |     |      | ×    |
|-----|-------------|------------|---------------------|---------|-------|-----|------|------|
| 一般  | 共用          | 連接埠        | 進階                  | 色彩管理    | I.    | 安全性 | 裝置設定 |      |
|     |             |            |                     |         |       |     |      |      |
|     | 🔽 蓋控印       | 中表機狀態      | ₩( <u>M</u> )       |         |       |     |      |      |
|     | 1           | EPSONE     | 「「表機監               | 座程式3(E) |       |     |      |      |
|     | 篇一一 顯示錯誤訊息等 |            |                     |         |       |     |      |      |
|     |             | <b>5</b>   | 控設定 <mark>P</mark>  | )       |       |     |      |      |
|     |             |            |                     |         |       |     |      |      |
|     | <b>#</b>    | 雙向調整       | 廑(B)                |         |       |     |      |      |
|     | m' III      | 使用此:       | C 具調整列              | 利印結果的   | 直線性校正 | •   |      |      |
|     | 13          | 印表機論       | 货定 <mark>(S)</mark> |         |       | _   |      |      |
| - 1 | 5           | 使用此        | C具更改B               | 印表機設定   | •     |     |      |      |
|     |             |            |                     |         |       | _   |      |      |
| L   |             |            |                     |         |       |     |      |      |
| L   |             |            |                     |         |       |     |      |      |
| L   |             |            |                     |         |       |     |      |      |
| L   |             |            |                     | 確定      | ] []  | 取满  |      | 1(A) |

步驟 11: 開啟後,優先點選 [取得設定],已獲取印表機目前內定值,接著依照您想更改的選項進行調

|                               |              | f | × |
|-------------------------------|--------------|---|---|
| 檔案(F) 印表機(P) 設定(S) 説明(H)      |              |   |   |
|                               |              |   |   |
| 項目                            | 設定值          |   |   |
| 斜線響                           | 開閉           |   | _ |
| 自動定頁撕紙                        | 關閉           |   |   |
| 自動定頁撕紙的等待時間                   | 3秒           |   |   |
| 《面板鎖定》                        |              |   |   |
| 面板鎖定模式                        | <b>陽嗣時</b>   |   |   |
| 進紙功能                          | 開設           |   |   |
| 退紙功能                          | 開設           |   |   |
| 换行功能                          | 關啟           |   |   |
| 换頁功能                          | 開啟           |   |   |
| 定頁撕紙功能                        | 開設           |   |   |
| 微調功能                          | 關啟           |   |   |
| 暂停功能                          | 開設           |   |   |
| 重置功能                          | 開啟           |   |   |
| 選單功能                          | 開設           |   |   |
| 字型功能                          | 關設           |   |   |
| 高速列印功能                        | 開設           |   |   |
| Bro (El Marter A)             | 手業と山市変化オカン   |   |   |
| 和(FitX/E(U) 更新設定(U)           | 里直為山廠預設1里(K) |   |   |
|                               |              |   |   |
| 印表機設定: EPSON LQ-690CII ESC/P2 |              | ? | × |
| 檔案(F) 印表櫟(P) 設定(S) 設田(H)      |              |   |   |

設定値

關啟 關閉

> 關閉 關啟

關啟

開設

開散

開散 開散

開啟

開設 開設

開散

開設

重置為出廠預設值(R)

更新設定(U)

項目

斜線零 自動定頁撕紙

> 進紙功能 退紙功能

换行功能

换頁功能

微調功能 暫停功能

重置功能

選單功能 字型功能

高速列印功能

取得設定(G)

定頁撕紙功能

自動定頁撕紙的等待時間 <面板鎖定> 面板鎖定棋式

# 整·調整完畢後點選 [更新設定] 即可。

步驟 12:完成設定後,重新開啟 [印表機設定(S)],再點選一次 [取得設定] 確認設定值已更改。